### 1.

2.

1. 2. 3.

4. 5.

6.

3.

1. 2.

| Standardanzoigo                                                                                                    |
|----------------------------------------------------------------------------------------------------|
| Standardarizeige                                                                                                    |
| Istwertanzeige = $311$ oder Geschwindigkeitsanzeige = $45$ Umd.<br>bzw. Fehlermeldung = $\overline{H - E \Gamma \Gamma}$ = Aus-Erroroder Fehlermeldung = $\overline{L E \Gamma \Gamma}$ = Ist-Error.<br>Alle Eingaben werden aus dieser Anzeige heraus eingeleitet.                                                                                                    |
| Nullpunkt und Drehrichtung einstellen                                                                                                    |
| Ausgehend von der Standardanzeige<br>Maschine mechanisch auf Null stellen, dabei auf die Drehrichtung CamCon achten.<br>4x danach 4x Taste drücken.<br>F drücken und halten bis<br>2048 Imp. Winkelcodierer oder z.B.<br>2048 Imp. Winkelcodierer oder z.B.<br>4x drücken, es erscheint<br>1 c drücken, es erscheint<br>1 c drücken, es erscheint<br>1 c drücken, es erscheint<br>2 drücken, es erscheint<br>2 drücken, es erscheint |
| Nocken bzw. Kurven programmieren                                                                                                    |
| Ausgehend von der Standardanzeige<br>Taste                                                                                                    |

| 3. | <b>I</b> x drücken, es erscheint |               | , wenn noch keine Nocke angelegt ist oder z.B. |
|----|----------------------------------|---------------|------------------------------------------------|
|    | I D S D, wenn auf Aus            | aana 1 eine N | locke bei 50 beginnt.                          |

- mit 🛨 oder 🗖 den gewünschten Ausgang (Kurve) anwählen. Sehen Sie hierzu Kapitel "7. 4. Ausgangs - bzw. Kurvensymbole".
- oder z.<u>B.</u> Taste 🖪 3x drücken, es erscheint 🗌 🗖 5.
- mit + den gewünschten Einschaltpunkt einstellen z.B. 6.
- ۶IJ dann **I** 1x drücken, es erscheint 7.
- BD einstellen. mit 🕂 auf gewünschten Ausschaltpunkt 🗌 8.
- 1x drücken, es erscheint ۶U 9.
- Soll noch ein weiterer Nocken auf Ausgang 1 programmiert werden ? 10.
- dann mit der E Taste das Menü verlassen oder einen anderen Ausgang anwählen. Hierzu ab Punkt 4 erneut beginnen. 11. Nein
- dann **1** 2x betätigen, es erscheint 12. JA

```
mit 🛨 auf gewünschten zusätzlichen Einschaltpunkt einstellen z.B.
                                                                                 Ulund
13.
```

- Taste 2x betätigen, es erscheint 90 14.
- mit der + Taste auf gewüns<u>chten zusätzl</u>ichen Ausschaltpunkt einstellen z.B. 15.
- 1x drücken, es erscheint 16.
- Soll noch ein weiterer Nocken auf Ausgang 1 programmiert werden ? JA dann ab Punkt 12 erneut beginnen. 17.
- 18.
- dann mit der E Taste das Menü verlassen oder einen anderen Ausgang anwählen. Hierzu ab Punkt 4 erneut beginnen. 19. Nein
- mit der 🖻 Taste kann das Menü jederzeit verlassen werden. Hinweis:

## 4. Nocken bzw. Kurven ändern

|                | Ausgehend von der Standardanzeige                                                                                                    |
|----------------|----------------------------------------------------------------------------------------------------|
| 1.             | Taste drücken drücken erlöschen erlöschen                                                                                                    |
| 2.             | mit Taste 🛨 bzw. 🗖 Programm (Produkt) anwählen z.B. 💾 🚽 = Programm 3.                                                                                                    |
| 3.             | 1x drücken, es erscheint z.B.                                                                                                    |
| 4.             | mit 🛨 oder 🗖 den gewünschten Ausgang (Kurve) anwählen. Sehen Sie hierzu Kapitel "7.<br>Ausgangs - bzw. Kurvensymbole".                                                   |
| 5.             | Taste <b>1</b> 1x drücken, es erscheint z.B.                                                                                                    |
| 6.             | mit 🛨 den Einschaltpunkt der gewünschten Nocken suchen z.B. 🗌 🗌 🖢 🛄.                                                                                                    |
| 7.             | dann 🖸 2x drücken, es erscheint 🔟 🗖 🗍                                                                                                    |
| 8.             | mit the bzw. 너희 den Einschaltpunkt 니 다 그 희 ändern.                                                                                                    |
| 9.             | 1x drücken, es erscheint der Ausschaltpunkt der Nocke                                                                                                    |
| 10.            | mit 🛨 bzw. 🗖 den Ausschaltpunkt der Nocke 🔟 🗌 🕁 verändern.                                                                                                    |
| 11.            | 1x drücken, es erscheint Lロコリ.                                                                                                    |
| Hinw           | eis: mit der 토 Taste kann das Menü jederzeit verlassen werden.                                                                                                    |
| 5. No          | cken bzw. Kurven löschen                                                                                                    |
|                | Ausgehend von der Standardanzeige                                                                                                    |
| 1.             | Taste <b>I</b> drücken <b>P I</b> erscheint und festhalten b <u>is Punkte erlö</u> schen <b>P I</b>                                                                      |
| 2.             | mit Taste 🛨 bzw. 🗖 Programm (Produkt) anwählen z.B. 🛛 🗍 = Programm 3.                                                                                                    |
| 3.             | <u>1x drücken, es erscheint z.B.</u>                                                                                                    |
| 4.             | mit 🛨 oder 🗖 den gewünschten Ausgang (Kurve) anwählen. Sehen Sie hierzu Kapitel "7. Ausgangs - bzw. Kurvensymbole".                                                      |
| 5.             | Taste <b>1</b> 1x drücken, es erscheint z.B.                                                                                                    |
| 6.             | mit 🕂 den Einschaltpunkt der gewünschten Nocken suchen z.B. 🗌 🗌 🗍                                                                                                    |
| 7.             | dann $\square$ 2x drücken, es erscheint $\square \square$ = Einschaltpunkt.                                                                                              |
| 8.             | 1x drücken, es erscheint der Ausschaltpunkt der Nocke                                                                                                    |
| 9.             | mit lan Ausschaltpunkt der Nocke auf den Wert des Einschaltpunktes der Nocke                                                                                             |
|                | Verändern. Hierdurch wird die Nocke gelöscht.                                                                                                    |
| 10.            | $\square$ 1x drucken, es erscheint, wenn alle Nocken geloscht sind $\square \square \square$ oder der                                                                    |
|                |                                                                                                    |
| Hinw           | eis: mit der F Taste kann das Menü jederzeit verlassen werden.                                                                                                    |
| 6. Tot         | zeitkompensation eingeben                                                                                                    |
| 1.<br>2.       | Ausgehend von der Standardanzeige<br>F betätigen und festhalten bis $F$ erscheint. Totzeit für Ausgang 1 = 0 ms.<br>mit $+$ oder $-$ auf gewünschte Zeit einstellen oder |
| პ.<br>⊿        | mit 🕒 den gewunschten Ausgang (Kurve) anwahlen und dann<br>mit 🕂 oder 🗖 die gewünschte Totzeitkompensation einstellen                                                    |
| <del>т</del> . |                                                                                                    |
| <b>HIUM</b>    | ers: mit der 💶 Laste kann das Menu jederzeit verlassen Werden.                                                                                                    |

| Ausgang Nr. 1  |        | = 1 | Ausgang Nr. 33 |          | = 1 Punkt |
|----------------|--------|-----|----------------|----------|-----------|
| Ausgang Nr. 2  |        | = 2 | Ausgang Nr. 34 |          | = 2 Punkt |
| Ausgang Nr. 3  | Ē      | = 3 | Ausgang Nr. 35 | F        | = 3 Punkt |
| Ausgang Nr. 4  | Ч      | = 4 | Ausgang Nr. 36 | Ч        | = 4 Punkt |
| Ausgang Nr. 5  | F      | = 5 | Ausgang Nr. 37 | 5        | = 5 Punkt |
| Ausgang Nr. 6  | Б      | = 6 | Ausgang Nr. 38 | <u>b</u> | = 6 Punkt |
| Ausgang Nr. 7  |        | = 7 | Ausgang Nr. 39 |          | = 7 Punkt |
| Ausgang Nr. 8  | Ē      | = 8 | Ausgang Nr. 40 | <u>H</u> | = 8 Punkt |
| Ausgang Nr. 9  | Щ      | = A | Ausgang Nr. 41 | H        | = A Punkt |
| Ausgang Nr. 10 | Ы      | = B | Ausgang Nr. 42 | Ь        | = B Punkt |
| Ausgang Nr. 11 | Ц      | = C | Ausgang Nr. 43 | L        | = C Punkt |
| Ausgang Nr. 12 | Ц      | = D | Ausgang Nr. 44 | d        | = D Punkt |
| Ausgang Nr. 13 | F      | = E | Ausgang Nr. 45 | F        | = E Punkt |
| Ausgang Nr. 14 | F      | = F | Ausgang Nr. 46 | F.       | = F Punkt |
| Ausgang Nr. 15 | Ц      | = G | Ausgang Nr. 47 |          | = G Punkt |
| Ausgang Nr. 16 | Ш      | = H | Ausgang Nr. 48 | H        | = H Punkt |
| Ausgang Nr. 17 |        | =   | Ausgang Nr. 49 |          | = I Punkt |
| Ausgang Nr. 18 | Ц      | = J | Ausgang Nr. 50 |          | = J Punkt |
| Ausgang Nr. 19 | Б      | = K | Ausgang Nr. 51 | h        | = K Punkt |
| Ausgang Nr. 20 |        | =L  | Ausgang Nr. 52 | L        | = L Punkt |
| Ausgang Nr. 21 |        | = M | Ausgang Nr. 53 |          | = M Punkt |
| Ausgang Nr. 22 | $\Box$ | = N | Ausgang Nr. 54 |          | = N Punkt |
| Ausgang Nr. 23 |        | = 0 | Ausgang Nr. 55 |          | = O Punkt |
| Ausgang Nr. 24 | P      | = P | Ausgang Nr. 56 | F        | = P Punkt |
| Ausgang Nr. 25 | 9      | = Q | Ausgang Nr. 57 | Ч        | = Q Punkt |
| Ausgang Nr. 26 |        | = R | Ausgang Nr. 58 |          | = R Punkt |
| Ausgang Nr. 27 | 5      | = S | Ausgang Nr. 59 | F        | = S Punkt |
| Ausgang Nr. 28 |        | = T | Ausgang Nr. 60 |          | = T Punkt |
| Ausgang Nr. 29 | Ш      | = U | Ausgang Nr. 61 |          | = U Punkt |
| Ausgang Nr. 30 |        | = V | Ausgang Nr. 62 |          | = V Punkt |
| Ausgang Nr. 31 | Ľ      | = W | Ausgang Nr. 63 |          | = W Punkt |
| Ausgang Nr. 32 |        | = X | Ausgang Nr. 64 |          | = X Punkt |

## 7. Ausgangs - bzw. Kurvensymbole

8. Allgemeine Symbole bei der Nocken - und Totzeiteingabe

 $\square$  = Programmnummer,  $\square$  = Ausgangsnummer,  $\square$  = neue Nockeneingabe,  $\square$  = Nockensuchmode,  $\square$  = Nockeneinschaltpunkt,  $\square$  = Nockenausschaltpunkt,  $\square$  = Totzeitwert.

### 9. Ausgangsanzeige

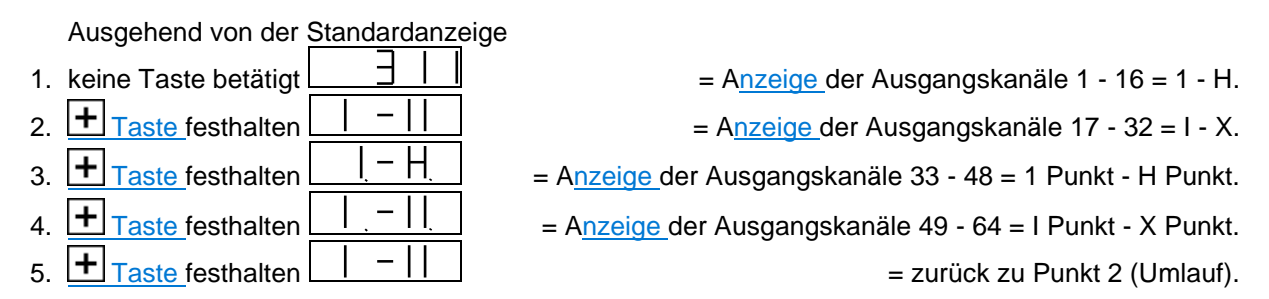

#### 10. Fehlermeldungen

Anzeige zeigt nach Einschalten EEFT = EE-Prom Fehler. Die Daten des EE-Prom's (Nockenspeicher) wurden durch eine Störung verändert oder das EE-Prom ist defekt. Durch Betätigen der  $E_{Taste}$  werden alle Daten gelöscht und müssen nun neu eingegeben werden.

| Anzeige zeigt | = Ist-Error 1. |
|---------------|----------------|
| Anzeige zeigt | = Ist-Error 2. |
|               | lot Error 2    |
| Anzeige zeigt | = IST-EITOR 3. |

Die Auflösung des angeschlossenen Wegmeßsystems stimmt nicht mit der eingegebenen Auflösung überein. Das Anschlußkabel des Wegmeßsystems oder das Wegmeßsystem selbst ist defekt. Es wurde ein Kabel ohne Abschirmung oder paariger Verseilung verwendet. Auch die Verlegung des Anschlußkabels in der Nähe einer starken elektromagnetischen Störquelle (z.B. Starkstromkabel, Motorkabel) kann zu einem Ist - Error führen. Ist der Fehler beseitigt, wird die Meldung durch Betätigen der Taste gelöscht.

Anzeige zeigt

Das Wegmeßsystem ist defekt. Tauschen Sie das Wegmeßsystem aus.

Anzeige zeigt

Ihre Ausgänge sind überlastet oder kurzgeschlossen. Überprüfen Sie die Verdrahtung und die Anschlußleistung, sowie eventuelle induktive Lasten, die ohne Freilauf oder Löschglied betrieben werden. Die Anzahl der eingegebenen Eingänge ist nicht korrekt. An einem externen Interfacemodul DC16/IO ist die Spannung ausgefallen. Ist der Fehler beseitigt, wird die Meldung durch Betätigen der Taste gelöscht.

| zeiat | - 0 0 - |
|-------|---------|
| -0.9  |         |

= kein Kontakt mit dem CamCon DC16.

= Ist-Error 5.

= Aus-Error.

Überprüfen Sie die Verdrahtung und die Einstellung der seriellen Schnittstelle.

Anzeige

# 11. Überprüfung der Softwareversion

| 1.             | Ausgehend von der Standardanzeige<br>Taste drücken und halten bis<br>Anzeige verlassen mit Taste                                                                                                    | itum 9.10.1998.                    |
|----------------|----------------------------------------------------------------------------------------------------|------------------------------------|
| Hin            | <b>weis:</b> Ist das Datum der Software nicht vom 9.10.1998 so kann sich die Folge de Systemregister ändern.                                                                                                    | r                                  |
| 12.            | Gesamtlöschung ausführen                                                                                                    |                                    |
| 1.<br>2.<br>3. | Ausgehend von der Standardanzeige<br>4x danach 4x Taste drücken.<br>F drücken und halten bis bei 360° Winkelcodierer oder z.B.<br>2048 Imp. Winkelcodierer oder z.B.<br>drücken und halten bis LEAR erscheint. Erscheint nach ein paar Sekun<br>Standardanzeige, so ist das Gerät bereit zur neuen Dateneingabe.                                                          | 년日 bei<br>neint.<br>den wieder die |
| 13.            | Systemregister eingeben                                                                                                    |                                    |
| 1.             | Ausgehend von der Standardanzeige         4x - danach 4x + Taste drücken.       ein                                                                                                    | ngestellter Wert                   |
| Hin            | <b>weis:</b> Die Veränderung der Systemregister erfolgt durch die Tasten 🛨 und 🗖.<br>Taste kann das Menü jederzeit verlassen werden.                                                                                                    | Mit der <b>Л</b>                   |
| 2.             | <b>F</b> drücken und halten bis $\boxed{5}$ $\boxed{3}$ $\boxed{6}$ $\boxed{1}$ = Winkelcodiererauflösung<br>mögliche Werte: "S.256", "S.360", usw. bis "S.8192" = SSI - Singelturn<br>Winkelcodierer oder "M. 1=4"., "M. 2=4"., bis "M.64=8" = SSI - Multiturn<br>Winkelcodierer 4096 x 4096 wobei $\boxed{1}$ $\boxed{-1}$ $\boxed{-1}$ = "M. 1=4" bedeutet 1 Umdrehung |                                    |
|                | 4096 Impulse.                                                                                                    | =                                  |
| 3.             | <b>F</b> betätigen <b>b</b> = gewünschte Winkelcodiererauflösung (Elekt.Getriebe<br>mögliche Werte: 256 bis 9999. Für Umrechnung der Anzeige des Winkelcodierers a<br>z.B. Millimeter.                                                                                                    | auf                                |
| 4.             | <b>F</b> betätigen <b>- - - - - - - - - -</b>                                                                                                    | on                                 |
| 5.             | <b>E</b> betätigen <b>=</b> Winkelcodiererüberwachung (verursacht Ist-Error 5)<br>mögliche Werte: 0 bis 9999. 0 = ausgeschaltet. Zulässige Impulse o<br>Winkelcodierer´s pro Zyklus des Nockenschaltwerk´s. Erzeugt bei eine<br>Istwertsprung einen Ist-Error: 5 (erleichtert die Fehlersuche).                                                                           | es<br>em                           |
| 6.             | <b>E</b> betätigen $\boxed{1 \square \square} = \frac{\text{Winkelcodierer}}{\text{Drehrichtungsumschaltung}}$<br>mögliche Werte: 0 oder 1. Dient zur Drehrichtungsumschaltung des <u>Winkelcodierer</u><br>( 0 = positiv und 1 = negativ ).                                                                                                    | <u>r</u> ´s                        |

| 7.  | F betätigen □ 12∃ = Nullpunkt mit + oder − stellen.                                                                                                    | auf (  |
|-----|----------------------------------------------------------------------------------------------------|--------|
| 8.  | <b>E</b> betätigen <b>E Geschwindigkeitsfaktor</b><br>mögliche Werte: 0.001 bis 9.999. Bei einem 360 Winkelcodierer 0.166. Dient zu<br>Anpassung der Geschwindigkeitsanzeige, auf z.B. Takte pro Stunde.                                                                                   | r      |
| 9.  | <b>E</b> betätigen = Bereichsanpassung der Geschwindigkeitsanzeige mögliche Werte: 1 bis 9999. Der Wert sollte der maximalen Geschwindigkeit de Maschine entsprechen. Dient zur Anpassung der Geschwindigkeitsanzeige.                                                                     | r      |
| 10. | <b>F</b> betätigen <b>B B B B B B B B B B</b>                                                                                                    |        |
| 11. | ■ betätigen 日日日日 = Anzeigeart<br>mögliche Werte: Auto., Spee. oder Pos. dargestellter Wert in der Standardanzeige.                                                                                                    |        |
| 12. | E       E       Eingang der Anzeigeumschaltung         mögliche Werte: 0 bis Anzahl der eingestellten Eingänge. 0 = ausgeschaltet.         Dient zur Auswahl des dargestellten Wertes in der Standardanzeige.                                                                              |        |
| 13. | <b>E</b> betätigen <b>E O E</b> Winkelcodiererleitungslänge der SSI - Schnittstelle mögliche Werte: 0 bis 1000. Darf maximal 300 sein und sollte minimal 30 sein. Länge des Verbindungskabels zwischen CamCon und Winkelcodierer in Meter.                                                 | e      |
| 14. | <b>E</b> betätigen $H$ = Sollzykluszeit in µs<br>mögliche Werte: 0 bis 9999. Sollte immer 0 sein. Sollzykluszeit des CamCon wird nu<br>in Sonderfällen eingestellt.                                                                                                    | r      |
| 15. | <b>E</b> betätigen <b>E</b> = Anzahl der Eingänge = 8 bei DC16 ohne DC16/IO.<br>mögliche Werte: 0, 8, 16, 24, 32, 40, 48, 56 oder 64. Muß immer mit de<br>vorhandenen Anzahl der Eingänge übereinstimmen. Zum Beispiel 1xDC16 und<br>2xDC16/IO = 1x8 + 2x16 = 40.                          | r<br>d |
| 16. | <b>E</b> betätigen $H$ = Anzahl der Ausgänge = 16 bei DC16 ohne DC16/IO<br>mögliche Werte: 8, 16, 24, 32, 40, 48, 56 oder 64. Muß immer mit der vorhandener<br>Anzahl der Ausgänge übereinstimmen. Zum Beispiel 1xDC16 und 2xDC16/IO = 1x16<br>+ 2x16 = 48.                                | n<br>6 |
| 17. | <b>E</b> betätigen <b>E D</b> = Anzahl der totzeitkompensierten Ausgänge<br>mögliche Werte: 0 bis Anzahl der eingestellten Ausgänge. 0 = keine<br>Totzeitkompensation möglich. Dient zur Verringerung der Zykluszeit.                                                                      | e      |
| 18. | <b>F</b> betätigen <b>E</b> ingang der Tastaturblockierung (Programmiersperre)<br>mögliche Werte: 0 bis Anzahl der eingestellten Eingänge. 0 = ausgeschaltet.<br>Dient zum Sperren der Programmierung. Wenn der eingegebene Eingang = 1 ist<br>dann ist keine Programmierung mehr möglich. |        |
| 19. | <b>E</b> betätigen = Anzahl der Programme (Formate) zur externen Anwahl mögliche Werte: 1 bis 512. Bei einem Wert von 512 werden 10 Eingänge zu externen Programmanwahl benötigt.                                                                                                    | r      |

| 20. | <b>E</b> betätigen <b>E B B B B B B B B B B</b>                                                                                                    |
|-----|----------------------------------------------------------------------------------------------------|
| 21. | <b>E</b> betätigen <b>e u</b> = Wert für den Istwertpreset<br>mögliche Werte: 0 bis maximaler Istwert - 1. Dient zum externen Nullsetzen durch<br>einen Eingang (nur aktiv, wenn folgendes Register ungleich 0).                                                                                                    |
| 22. | <b>E</b> betätigen <b>PE =</b> Eingang zur Auslösung des Istwertpreset<br>mögliche Werte: 0 bis Anzahl der eingestellten Eingänge. 0 = ausgeschaltet. Stellt<br>den Istwert auf den Presetwert bei einer positiven Flanke am Eingang.                                                                                                    |
| 23. | <b>E</b> betätigen <b>P G G B S B S B B S B B B B B B B B B B</b>                                                                                                    |
| 24. | <b>F</b> betätigen <b>S</b> = Sicherheitsausgang (Umlaufnocken)<br>mögliche Werte: 0 bis Anzahl der eingestellten Ausgänge. 0 = kein Sicherheits-<br>ausgang. Dieser Ausgang ist immer 1, wenn alles OK.                                                                                                    |
| 25. | E betätigen = Drehrichtungsausgang<br>mögliche Werte: 0 bis Anzahl der eingestellten Ausgänge. 0 = kein Drehrichtungs-<br>ausgang. Dieser Ausgang ist 1, wenn Drehrichtung positiv und 0, wenn negativ.                                                                                                    |
| 26. | <b>E</b> betätigen <b>E b</b> etätigen <b>E b</b> etätigen <b>b</b> etätigen <b>b</b> e |
| 27. | betätigen       Image: Sector of the sector of the sector of                                                                                                    |
| 28. | <b>F</b> betätigen <b>ULLL</b> = Kommunikationsprotokoll der seriellen Schnittstelle (Multi)<br>mögliche Werte: Cam-BUS, Standard, Multi, S5-L1 und 3964r. Hier muß immer<br><b>"Multi"</b> eingestellt sein.                                                                                                    |
| Ac  | <b>Chtung !:</b> Das CamCon CT10 Terminal unterstützt zur Zeit den S5-L1 und den 3964R Mode <u>nicht</u> . Darum darf der " <b>S5-L1</b> " bzw. " <b>3964R</b> " Mode nicht eingestellt werden, da ansonst die Kommunikation mit dem CamCon DC16 nicht mehr möglich ist.                                                                                                    |
| 29. | <b>E</b> betätigen $\begin{bmatrix} & & & \\ & & & \\ & & & & \\ & & & \\ & & & & \\ & & $                                                                                                    |
| Ac  | <b>Chtung !:</b> Wenn das CamCon CT10 Terminal ohne Eingangsbeschaltung betrieben wird, darf die Gerätenummer nicht ungleich <b>0</b> eingestellt werden, da ansonst die Kommunikation mit dem CamCon DC16 nicht mehr möglich ist.                                                                                                    |
| 30. | <b>E</b> betätigen PLJPD = Programmiermodus<br>mögliche Werte: 0 oder 1. Sollte immer 0 sein. Dient zur Vereinfachung der<br>Nockenprogrammierung, wenn nur je ein Nocken auf einem Ausgang programmiert<br>werden soll. Diese Anleitung ist für den Programmiermode 0 verfaßt.                                                                                                    |

### 14. Zuordnung der Systemregister zum Ausdruck

Die folgende Tabelle entspricht einem Ausdruck der Systemregister des CamCon DC16 durch die DIGISOFT V1.85 PC Software. Die Fett in Klammern in der Tabelle eingetragenen Zahlen entsprechen den Zahlen die im Kapitel "13. Systemregister eingeben" vor den Systemregistern definiert sind.

| SYSTEMDATEN<br>allgemeiner Text<br>Eingabe nur<br>durch PC<br>möglich.                                                                                                    | <pre>INF0: Wegmeßsystem SSI Singleturn (2) 360 Gray (2) Wegmeßsystem:SSI (2) Hy./Vmax: 0(4)/ 0(5) Getriebe: (6) 1(3)/ 1 Format :##########</pre>                  | INFO: Wegmeßsystem<br>SSI Singleturn<br>360 Gray<br>Wegmeßsystem:SSI<br>Aufl./Offset: 9/ 9<br>Kappung : 76<br>SSI-Errorbit: 14 |
|----------------------------------------------------------------------------------------------------|----------------------------------------------------------------------------------------------------|----------------------------------------------------------------------------------------------------|
| INFO: Weganpassung<br>System :rotatorisch<br>Offset : 0° (7)<br>Preset : 0° (21)<br>P-Ein/Art: 0(22)/RAM(23)                                                                                      | INFO: Geschwindigkeit<br>Faktor: 0.16666 (8)<br>Format:####U/min<br>100% : 20U/min (9)<br>Exact : 1.00% (10)<br>Anzeige:Automatic (11)/0(12)                      | INFO: Kabell./Zyklus<br>Kabellänge : 150m (13)<br>soll Z.zeit : 2.000ms (14)                                                   |
| INFO: Spezialausgänge<br>Sicherheitsausg.: 0 (24)<br>Istwert ausgeben:Exp.<br>VR-Ausgang : 0 (25)<br>V<>0 Ausgang : 0 (26)<br>VR Hyst. : 0U/min (27)<br>Geschw. Analog : Ja<br>Analoge Nocken : 0 | INFO: Systemausbau<br>Eing: 56 (15) Ausg: 40 (16)<br>TZK Ausg. : 0 (17)<br>T-Lock-Eing: 0 (18)<br>Ext.Prg.max: 1 (19)<br>Ext.Prg.Ein: 0 (20)<br>PrgAnwahl:langsam | INFO: Hardware<br>Phys.Eing.: 56 (=15)<br>Phys.Ausg.: 40 (=16)<br>CP-Type :Kein Bus                                            |
| INFO: SPS<br>  SPS-Modul :Aus                                                                                                    |                                                                                                    |                                                                                                    |

Die Register der Positionen 28, 29 und 30 werden nicht mit ausgedruckt, da sie nur im ONLINE-Betrieb eingestellt werden können. Alle zusätzlich auf diesem Ausdruck vorhandenen Variablen können durch das CamCon CT10 Terminal nicht eingestellt werden. Hierzu ist ein PC oder ein CamCon DC51/T4 Terminal notwendig.

# 15. Systemregister abfragen

|         | Ausgehend v        | on der Standardanzeige                                                                           |                                                             |
|---------|--------------------|--------------------------------------------------------------------------------------------------|-------------------------------------------------------------|
| 1.      | Taste drü          | cken und halten bis                                                                              | erscheint. = Software Version vom 9.10.1998.                |
| 2.      | F betätigen        | F         erscheint.                                                                             | = Anzahl der freien Nocken.                                 |
| 3.      | F betätigen        | E <u><u><u></u></u><br/><u>erscheint</u>.</u>                                                    | = maximale mögliche Totzeitkompensation in ms               |
| 4.      | F betätigen        | erscheint.                                                                                       | = Größe des RAM's in kByte                                  |
| 5.      | <b>F</b> betätigen | <u>erscheint</u> .                                                                               | = Größe des seriellen EPROM's in kByte                      |
| 6.      | <b>F</b> betätigen | E <u>Uh</u> erscheint.                                                                           | = Größe des parallelen EEPROM's in kByte                    |
| 7.(2)   | <b>F</b> betätigen | <u><u> </u></u>                                                                                  | = Winkelcodiererauflösung                                   |
| 8.(3)   | <b>F</b> betätigen | L <u><u></u> <u></u> erscheint.</u>                                                              | = gewünschte Winkelcodiererauflösung                        |
| 9.(4)   | <b>F</b> betätigen | <u>h y</u> erscheint.                                                                            | = Istwert - Hysterese                                       |
| 10.(5)  | <u>F</u> betätigen | erscheint.                                                                                       | = Wegmeßsystemüberwachung                                   |
| 11.(6)  | <b>F</b> betätigen | <u>richU</u> erscheint.                                                                          | = <u>Winkelcodierer</u> Drehrichtungsu <u>mschaltung</u>    |
| 12.(8)  | <b>F</b> betätigen | <u>LUIBB</u> erscheint.                                                                          | = Geschwindigkeitsfaktor                                    |
| 13.(9)  | <b>F</b> betätigen | erscheint.                                                                                       | = Bereichsanpassung der Geschwindigkeitsanzeige             |
| 14.(10) | <b>F</b> betätigen | erscheint.                                                                                       | = Genauigkeit der Geschwindigkeitsanzeige                   |
| 15.(11) | <b>F</b> betätigen |                                                                                                  | = Anzeigeart                                                |
| 16.(12) | <b>F</b> betätigen | d <u>E</u> erscheint.                                                                            | = Eingang der Anzeigeumschaltung                            |
| 17.(13) | <b>F</b> betätigen | L <u>JU</u> erscheint.                                                                           | = Winkelcodiererleitungslänge der SSI - Schnittstelle       |
| 18.     | <b>F</b> betätigen | E I B C P erscheint.                                                                             | = Zykluszeit in μs                                          |
| 19.(15) | E betätigen        | E <u>B</u> erscheint.                                                                            | = Anzahl der Eingänge                                       |
| 20.(16) | E betätigen        | $H$ $\exists C$ erscheint.                                                                       | = Anzahl der Ausgänge                                       |
| 21.(17) | E betätigen        | <u>EH CH</u> erscheint.                                                                          | = Anzahl der totzeitkompensierten Ausgänge                  |
| 22.(18) | E betätigen        | erscheint.                                                                                       | = Eingang der Tastaturblockierung                           |
| 23.(19) | E betätigen        | IIII CU erscheint.=                                                                              | Anzahl der Programme für die externe Programmanwahl         |
| 24.(20) | betätigen          | erscheint.                                                                                       | = Übernahmeeingang für die externe Programmanwahl           |
| 25.(21) | betätigen          | <u>P</u> erscheint.                                                                              | = Wert für den Istwertpreset                                |
| 26.(22) | betätigen          | $\underline{PE}$ $\underline{U}$ erscheint.                                                      | = Eingang zur Auslösung des Istwertpreset                   |
| 27.(23) | betätigen          | PI <u>J</u> H erscheint.                                                                         | = Speicherung des Istwertpreset                             |
| 28.(24) | betätigen          | erscheint.                                                                                       | = Sicherheitsausgang (Umlaufnocken)                         |
| 29.(25) | <b>F</b> betätigen | erscheint.                                                                                       | = Drehrichtungsausgang                                      |
| 30.(26) | <u>F</u> betätigen | erscheint.                                                                                       | = Stillstandsausgang                                        |
| 31.(27) | <b>F</b> betätigen | <u> </u>                                                                                         | = Geschwindigkeits - Hysterese                              |
| 32.(28) | <b>F</b> betätigen |                                                                                                  | Kommunikationsprotokoll der seriellen Schnittstelle (Multi) |
| 33.(29) | <b>F</b> betätigen |                                                                                                  | = Gerätenummer                                              |
| 34.     | <b>F</b> betätigen | <u> <u> <u> </u> <u> </u> <u> </u> <u> </u> <u> </u> <u> </u> <u> </u> <u> </u> <u> </u></u></u> | = Optionen                                                  |
| 35.(30) | F betätigen        | <u>PEHPU</u> erscheint.                                                                          | = Programmiermodus                                          |
| Hinweis | S:                 | mit d                                                                                            | er 🗖 Taste kann das Menü jederzeit verlassen werden.        |